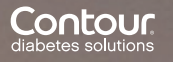

# ASCENSIA Diabetes Care

### Domande o problemi?

### Ulteriori informazioni anche su: www.contournextone.ch

Oppure ci contatti direttamente. Saremo lieti di aiutarla! Telefono: 061 544 79 90 E-mail: info@ascensia.ch

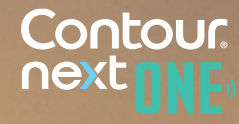

## Domande frequenti

D: Devo impostare prima il

R: Se usa Contour®Next ONE

- **D:** Come si accende il glucometro

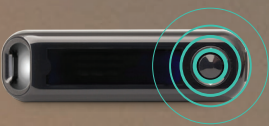

- D: Devo creare un account nel
- CONTOUR<sup>®</sup>NEXT ONE. L'account di glucometri CONTOUR®NEXT
- **R:** Durante l'installazione dell'app,
- **D:** Sembra che il mio glucometro

#### R: Nel caso in cui il suo

si connetta all'app CONTOUR®

- Il Bluetooth® è attivato sia

provi a dissociare il CONTOUR®NEXT

- Prema il tasto "Dissociare" e nella nuovo "Dissociare" (attenzione: il Contour®Next ONE deve essere spento)
- CONTOUR<sup>®</sup>NEXT ONE (veda

Se non funziona neanche questa nuovo il CONTOUR®NEXT ONE. eliminandolo anche dal suo il CONTOUR<sup>®</sup>NEXT ONE dall'app e

- **D:** Come posso connettere più
- R: Vada al Menù principale dell'app
- **D:** Cos'è la funzione smartLIGHT

R: Le smartLIGHT di CONTOUR®NEXT

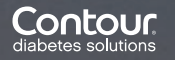

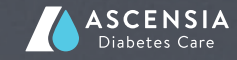

Così può sapere subito se il valore

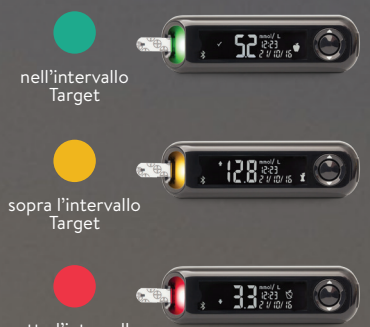

Target

- **D:** Posso modificare gli intervalli target di CONTOUR®NEXT ONE
- **R:** Sì, può modificare gli intervalli Target nell'app da "Menù Target" Le modifiche agli al suo CONTOUR®NEXT ONE e

- **D:** Come posso impostare un promemoria, ad es. per misurare la glicemia a intervalli regolari?
- **R:** Può impostare dei promemoria personalizzati in base alle sue esigenze. Può impostare un promemoria per un caso in cui la sua glicemia valore stabilito. Dal "Menù alto a destra) quindi segua le
- D: I miei dati sono sicuri nel cloud?
- **R:** L'app CONTOUR<sup>®</sup> Diabetes protezione dei dati. L'app dati vengono memorizzati

## Guida all'impostazione dell'App CONTOUR<sup>®</sup> Diabetes

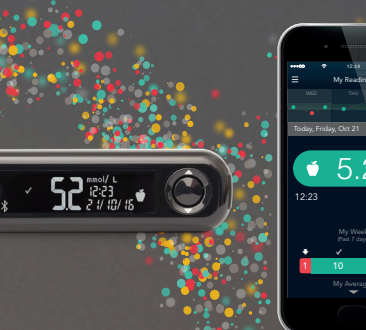

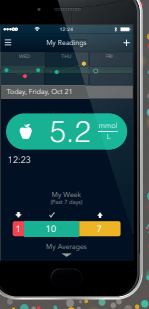

# Contour next

## App CONTOUR<sup>®</sup> Diabetes - Funzioni

CONTOUR®NEXT ONE è uno dei glucometri più precisi e più semplici da usare. CONTOUR®NEXT ONE le offre la possibilità di usufruire di tante altre funzioni grazie all'app CONTOUR® Diabetes:

- Sincronizzazione automatica dei valori glicemici tra CONTOUR®NEXT ONE e smartphone.
   Non avrà più bisogno di tenere un diario cartaceo dei suoi valori glicemici!
- Sul suo smartphone potrà integrare i suoi valori glicemici con ulteriori informazioni relative ad attività sportive, carboidrati, medicamenti assunti ecc.
   Ad esempio, può facilmente aggiungere a un valore misurato
- Utilizzi l'app per ricordarsi di misurare la glicemia o di
- Semplifichi la sua gestione della glicemia.
- Molte altre funzioni.
  Provi l'app: è gratuita!

la foto del suo pasto.

Ecco come fare:

### Come impostare l'app sul suo smartphone

I. Scarichi l'app CONTOUR<sup>®</sup> Diabetes sul suo smartphone. **Per iOS (iPhone o iPad):** A partire dalla versione iOS 8.0. Apra l'App Store

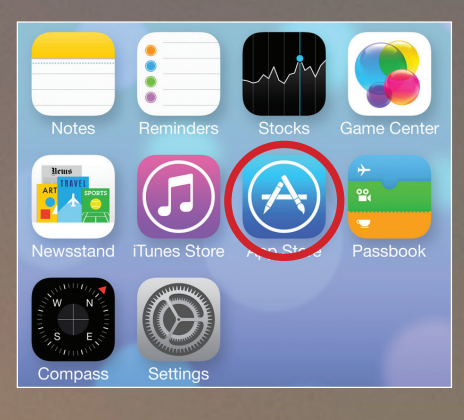

nserisca i termini di ricerca "CONTOUR<sup>®</sup> Diabetes app". L'app CONTOUR<sup>®</sup> Diabetes viene visualizzata come scelta.

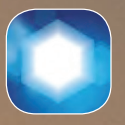

Simbolo dell'app CONTOUR® Diabetes)

Prema "OTTIENI" e installi l'app.

**Per Android (Samsung, HTC, Sony, LG ecc.):** A partire da Android 5.0. Apra il Google Play Store

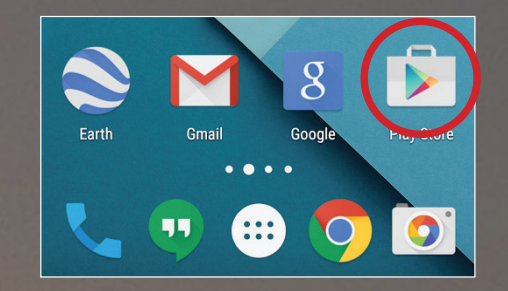

Inserisca i termini di ricerca "CONTOUR<sup>®</sup> Diabetes app". L'app CONTOUR<sup>®</sup> Diabetes viene visualizzata come scelta.

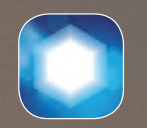

mbolo dell'app CONTOUR® Diabetes)

Prema "Installa"

 Una volta installata l'app (iOS o Android), l'app CONTOUR<sup>®</sup> Diabetes comparirà nella schermata Home:

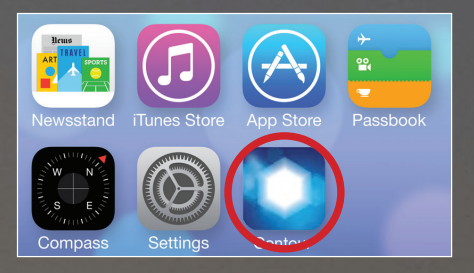

- **3.** Apra l'app e selezioni le impostazioni per il suo paese e la lingua. Prema "OK"
- **4.** Ora vengono visualizzate le condizioni generali di contratto. Il tasto per accettare "Termini e Condizioni" si trova alla fine del documento.

- **5.** Ora si trova nella schermata di avvio dell'app. Qui ha tre possibilità:
- a. Inizia: qui può creare il suo account e impostare il glucometro
- **b.** Avvia presentazione: questa voce del menù presenta in breve le funzioni e l'uso dell'app
- c. Accedi: nel caso in cui abbia già creato un account per l'app CONTOUR<sup>®</sup> Diabetes, può effettuare il login.
- **6.** Per impostare il dispositivo e l'app, selezioni "Inizia" e segua le istruzioni sul display. L'app le indicherà di accendere il CONTOUR®NEXT ONE e stabilirà automaticamente la connessione tra glucometro e smartphone.